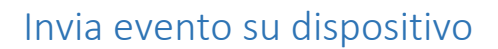

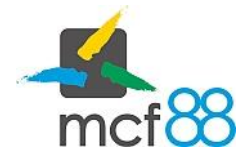

Author: mcf88 Srl

## Invio di un evento su di un dispositivo

In caso di evento bloccante del dispositivo è necessario cambiare lo stato di un dispositivo per bloccare momentaneamente la necessità di invio dei corrispettivi.

Per un dispositivo esistono cinque diversi stati:

- 1. Attivato: il dispositivo è stato correttamente censito e non ha ancora inviato nessun corrispettivo
- 2. In servizio: il dispositivo è correttamente funzionante e ha già inviato corrispettivi
- 3. **Fuori servizio**: il dispositivo non è funzionante a causa di un malfunzionamento o in caso di ritiro per manutenzione in magazzino, al primo invio di un corrispettivo il dispositivo ritornerà in stato "In Servizio"
- 4. Disattivato: il dispositivo viene disassociato dalla Partita IVA del Gestore
- 5. **Dismesso**: il dispositivo viene completamente reso inutilizzabile all'interno del sistema dei corrispettivi, questo stato indica che il dispositivo è stato rottamato

È possibile vedere una descrizione dettagliata di questi stati dalla documentazione ufficiale fornita dall'Agenzia delle Entrate mediante il documento "<u>Specifiche Tecniche delle vending machine fase transitoria</u>".

Per inviare un evento è necessario posizionarsi nella schermata dei **Dispositivi** cliccando sull'apposita voce nel menu laterale di sinistra.

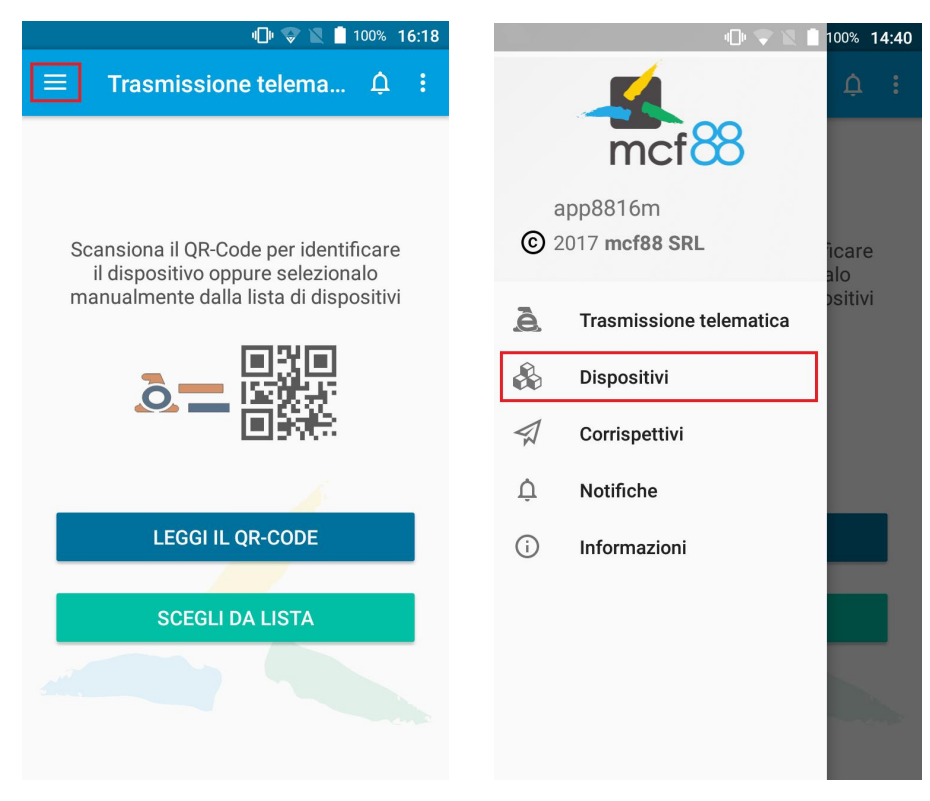

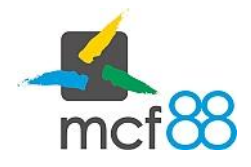

Author: mcf88 Srl

Seguire ora la seguente procedura per procedere con l'invio di un evento:

1. Cliccare sul pulsante come da riquadro giallo della seguente immagine per visualizzare i dettagli del dispositivo su cui si vuole inviare un dispositivo

| u🗇 👽 🖹 🧂 100% 16:23 |
|---------------------|
| ¢ :                 |
| GESTISCI            |
| <b>—</b>            |
| \$                  |
| \$                  |
| \$                  |
| \$                  |
| \$                  |
|                     |

2. Dalla finestra di dettaglio de dispositivo è necessario cliccare sul pulsante **INVIA EVENTO** evidenziato dal riquadro rosso nella seguente immagine

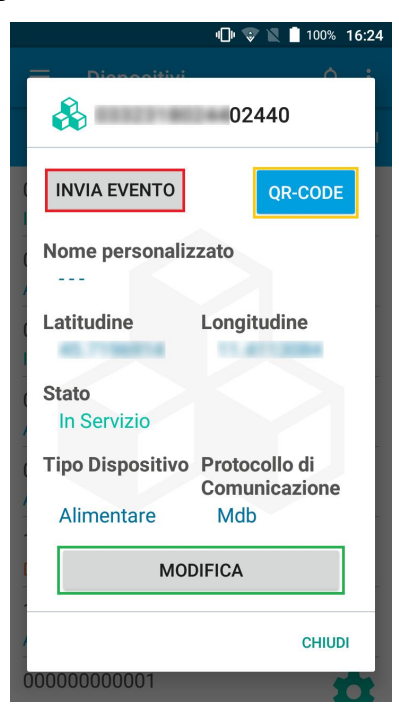

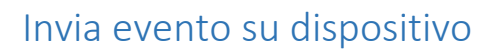

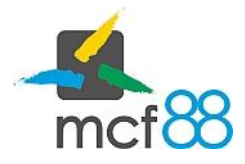

Author: mcf88 Srl

3. Si aprirà ora una procedura guidata dove verrà richiesto quale evento, tra quelli definiti dall'Agenzia delle Entrate, è avvenuto sul sistema. Successivamente bisognerà selezionare la data e ora in cui si è verificato l'evento aggiungendo, nel caso di selezione di evento tipo "Altro", il nuovo stato da impostare per il dispositivo e una descrizione per descrivere cosa è successo in macchina.

Verrà successivamente presentato un riepilogo dello stato di destinazione del dispositivo dopo il termine di questa operazione

|     | <b>u 🗋 🐨 🖹  100% 16:24</b>                                                                                                    | <b>u∏⊭ 💱 🖹 100% 16:24</b> |                                                                                                    |                                                                    |       | ս🗇 💌 📋 100% 16:25 |                                                                                                    |     |   |
|-----|----------------------------------------------------------------------------------------------------|---------------------------|----------------------------------------------------------------------------------------------------|--------------------------------------------------------------------|-------|-------------------|----------------------------------------------------------------------------------------------------|-----|---|
| ≡   | Dispositivi 🇘 🗄                                                                                                    | ≡                         | Dispositivi                                                                                                    | ſ                                                                  | ¢:    | ≡                 | Dispositivi                                                                                                    | ¢   | : |
| 234 | Tipo evento  Nessun tipo di evento selezionato  Memoria esaurita  Cessione  Furto Smaltimento Malfunzionamento Altro CONTINUE Dettagli evento Riassunto Conferma | 2                         | Tipo evento<br>Dettagli evento<br>Conserisci la data<br>Selezionare uno<br>immettere una co<br>Data dell'evento<br>Data<br>Stato del dispo<br>dopo l'evento<br>O Disattivato<br>O Disattivato<br>Descrizione | e l'ora dell'evo<br>stato ed<br>Jescrizione.<br>D<br>Ora<br>Sitivo | ento. | 3                 | Tipo evento<br>Dettagli evento<br>Riassunto<br>Data dell'evento<br>04/09/2017 16:24<br>Stato<br>Fuori servizio<br>Tipo evento<br>Altro<br>Descrizione<br>Descrizione evento inseri<br>dall'utente<br>CONTINUE<br>Conferma | ta  |   |
| <   | >                                                                                                    | <                         |                                                                                                    |                                                                    | >     | <                 |                                                                                                    | — > | • |